WEB管理 叶佳豪 2019-08-15 发表

# 组网及说明

## 1 配置需求或说明

### 1.1 适用的产品系列

本案例适用于软件平台为ACG1000系列应用控制网关: ACG10X0、ACG1000-AKXXX等。 注:本案例是在ACG1040的Version 1.10, Release 6609P06版本上进行配置和验证的。

#### 1.2 配置需求及实现的效果

用户现场ACG1040设备设置了登录密码,但是在一段时间后用户忘记了该密码,该案例提供ACG1040 设备密码忘记后恢复具体步骤。

## 配置步骤

## 2 配置步骤

#### 2.1 登录设备Console接口登录命令行

### 2.2 进入Menuboot使用密码恢复功能进行恢复密码

#### 2.2.1 清除管理密码

#重启设备后立即按住"ctrl+B"进入Menuboot界面,选择数字4重置管理员密码。 \_\_\_\_\_ BOOT MENU(V4.2-20160809) 1 | 1. Upgrade image by FTP. 1 | 2. Upgrade menuboot by FTP. 1 3. Check and repare file system. 1 | 4. Reset administrator passowrd. 1 5. Producing test. | 5. Producing test. | | 6. Aging test. | | 7. Display production and aging recored. 1 | 8. Advance functions. 1 | 0. Reboot. - E

\_\_\_\_\_

1

Please input your choice[0-8]:4

Rest admin password success.

## 2.2.2 重启设备

#### #按数字"0"后重启设备。

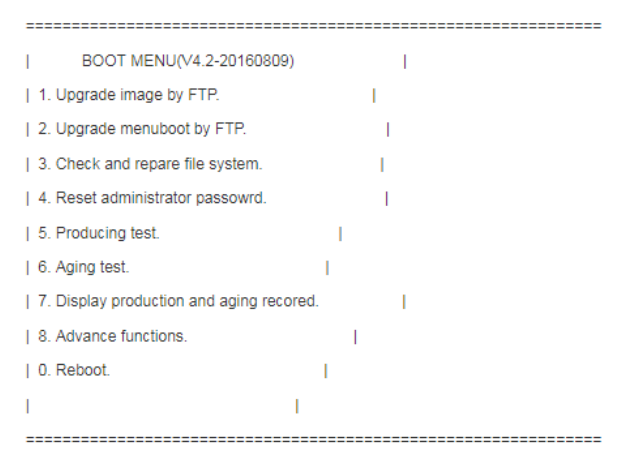

Please input your choice[0-8]:0

### 2.3 配置验证

#恢复成功后可以通命令行测试admin账号,可以正常登录。

Username: admin Password: H3C>

#WEB登录测试成功。

## 2.4 注意事项

1. 部分场景下ACG用此方法无法恢复密码,请联系400-810-0504华三售后服务热线。

配置关键点